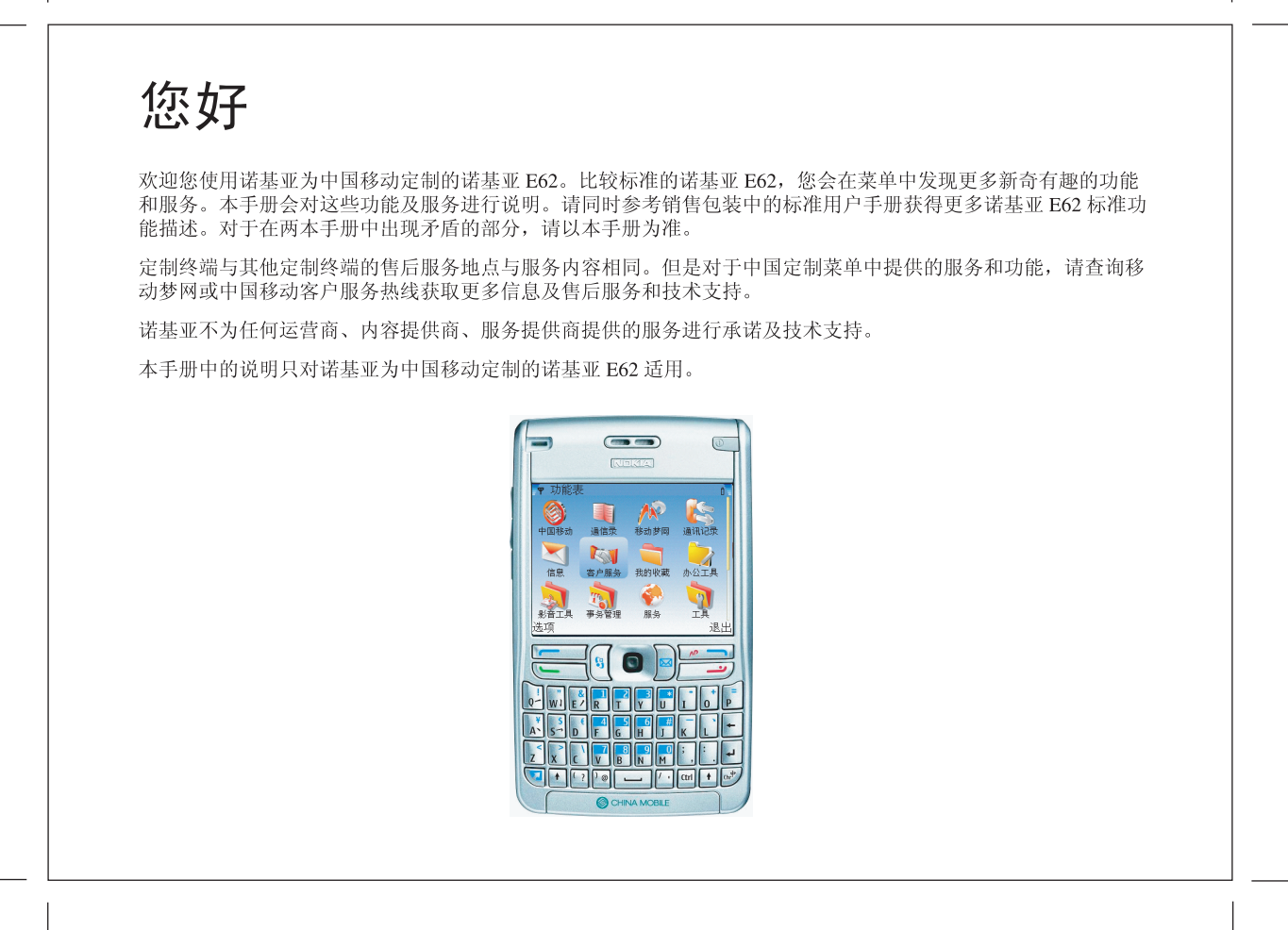

E62 CMCC Welcome 1\_cs size: w166x120

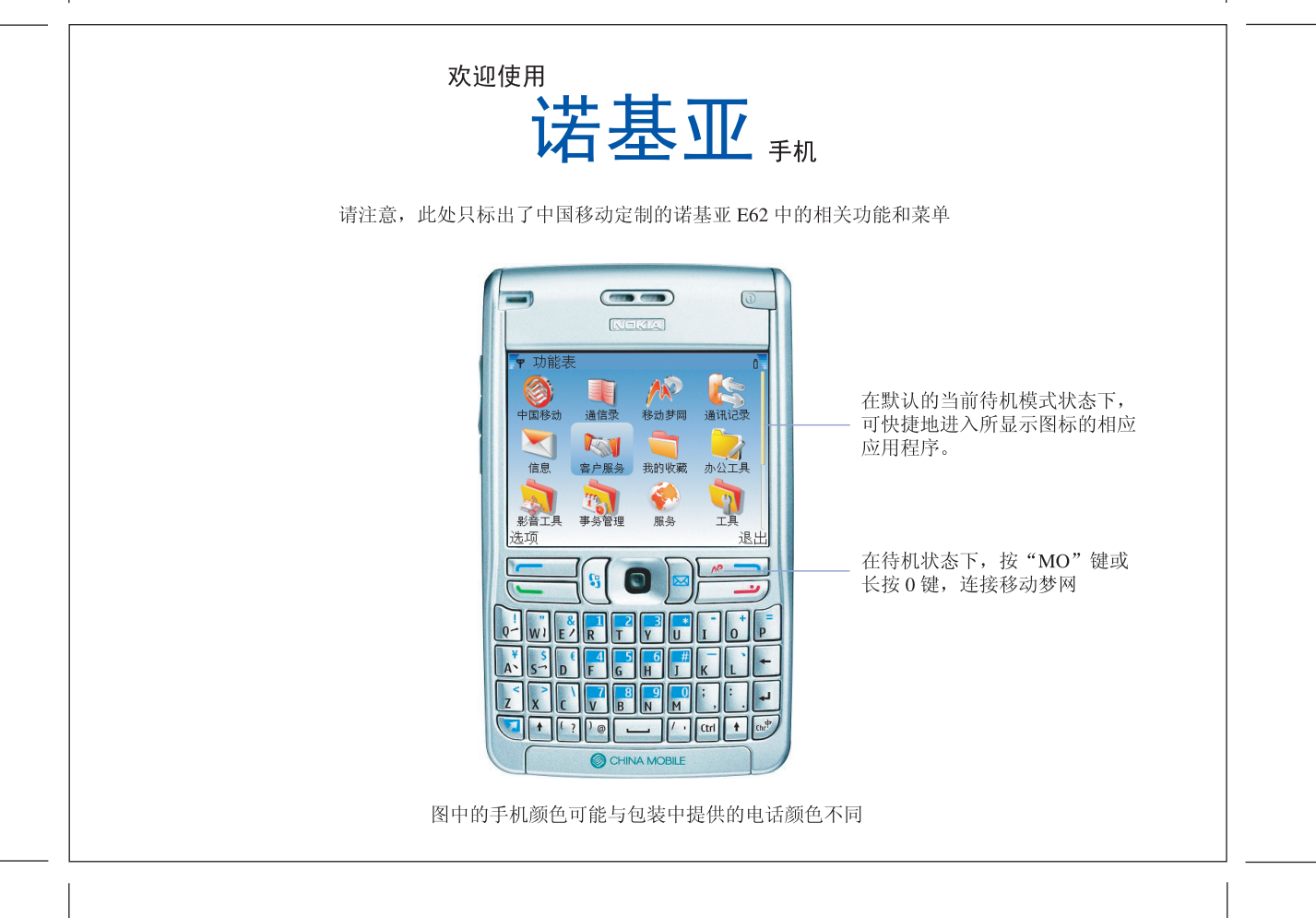

E62 CMCC Welcome 2\_cs size: w166x120

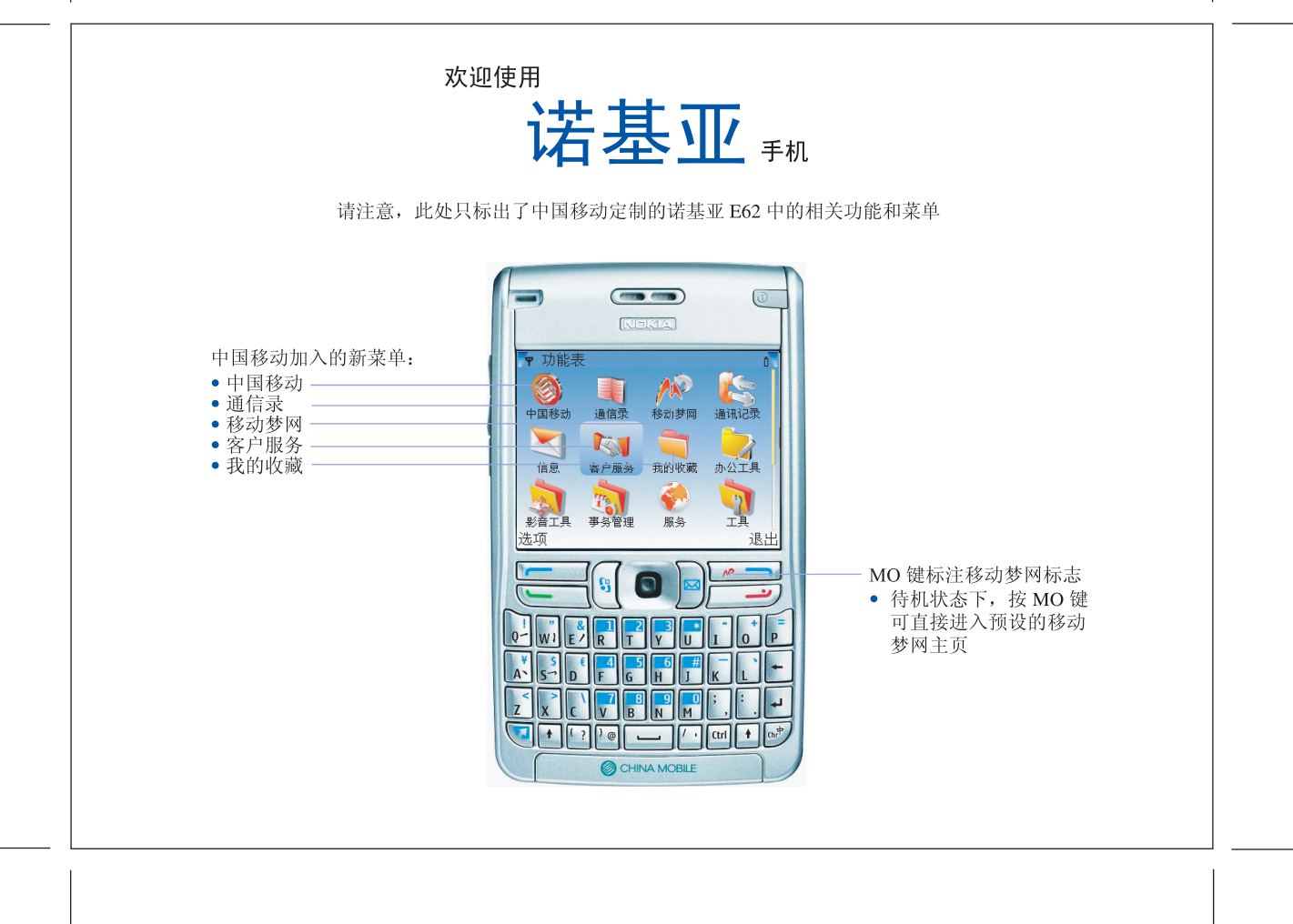

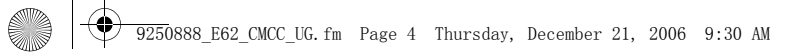

# 目录

4

| 中国移动加入及更改的功能表    | 5   |
|------------------|-----|
| 诺基亚 E62 中国移动服务应用 | . 5 |
| 诺基亚 E62 通信录应用    | 7   |
| 诺基亚 E62 移动梦网应用   | . 7 |
| 诺基亚 E62 我的收藏应用   | . 8 |
| 诺基亚 E62 客户服务应用   | 8   |

| 其它设置和变更    |   |
|------------|---|
| 预设中国移动开机画面 | 9 |
| 预设中国移动关机画面 |   |
| 预设中国移动待机模式 |   |
| 预设中国移动主题模式 |   |
| 关于梦网键      |   |

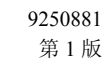

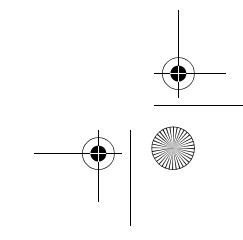

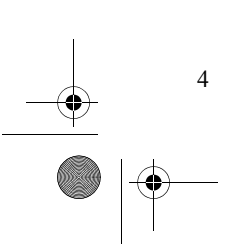

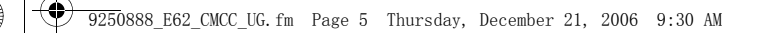

## 中国移动加入及更改的功能表

进入主功能表,在如图1所示的功能表中选择图标启 动相应的功能。

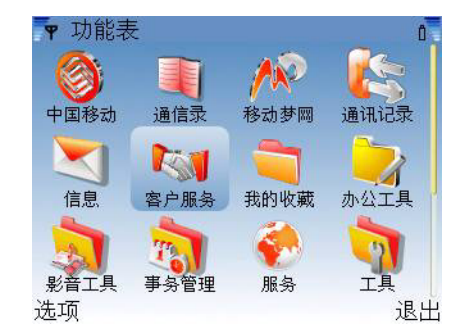

图 1: 功能表中的应用

#### K基亚 E62 中国移动服务应用

进入功能表→中国移动,即可进入中国移动各项服 务,尽情享受丰富的手机定制业务以及其它服务。如 图 2-3 所示的中国移动服务功能表。

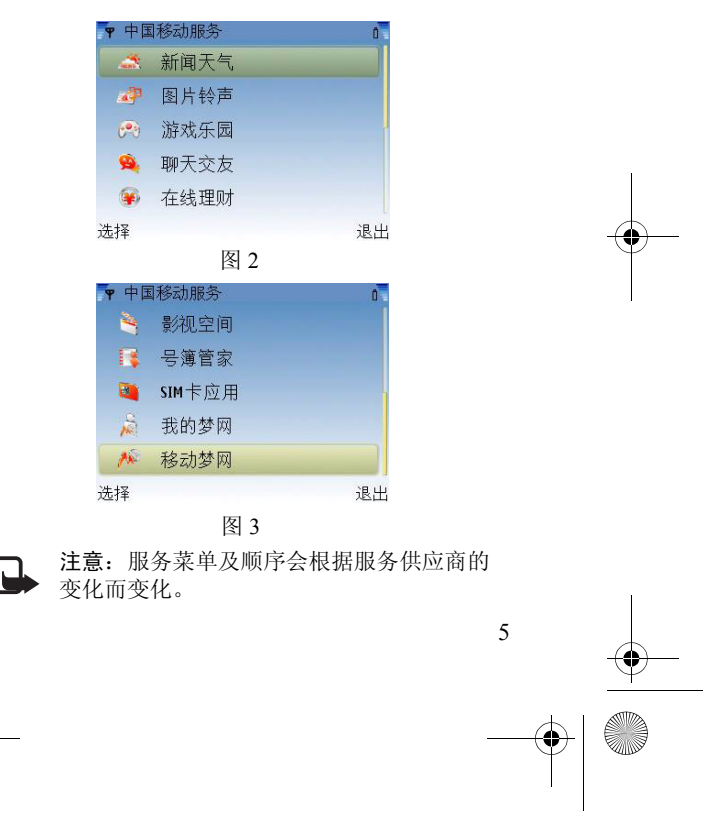

9250888\_E62\_CMCC\_UG.fm Page 6 Thursday, December 21, 2006 9:30 AM

有关每项服务的具体内容和收费信息,请向中国移动 客户服务热线咨询。

其它服务包括:

• 在线理财 (如图 4 所示):

| P 在约 | <b></b> | 0 |
|------|---------|---|
| 1    | 移动证券    |   |
| -    | 更多      |   |
|      |         |   |
|      |         |   |
|      |         |   |
|      |         |   |
|      |         |   |

图 4: 在线理财

用户可以直接选择"移动证券"进入服务。有关如何使用"移动证券"应用程序,可以致电中国移动客服电话,或访问网址: http://www.handinweb.com。 选择"更多",用户可以进入移动梦网相关链接,以

了解更多财经信息。

• **号簿管家** (如图 5 所示):

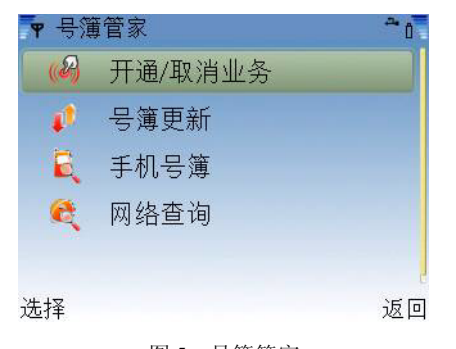

图 5: 号簿管家 号簿管家是中国移动为客户提供的以通讯录为基础的

业务,主要功能为:

 号簿更新:可随时备份或恢复手机号簿,保持手机 号簿和网络号簿的同步,解决换机或丢机时的号簿 恢复难题。

• 网络查询:提供庞大的网络号簿,解决手机号容量问题。

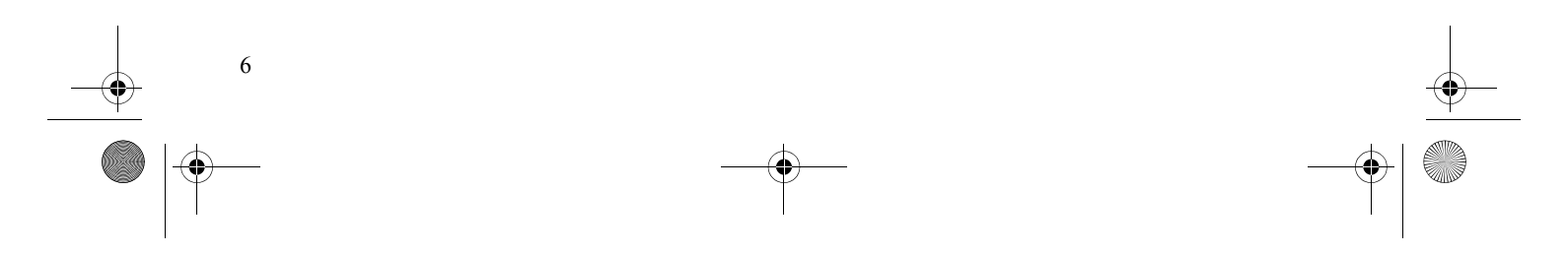

9250888\_E62\_CMCC\_UG.fm Page 7 Thursday, December 21, 2006 9:30 AM

# ■诺基亚 E62 通信录应用

进入功能表→通信录。(图6所示)

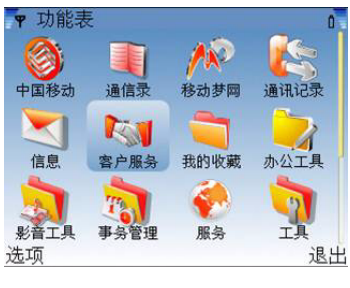

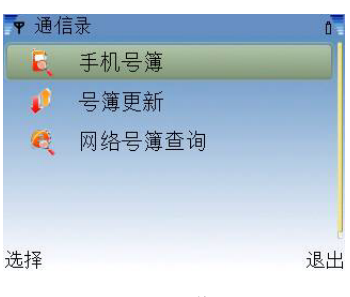

图 6: 通信录

#### 🔤 诺基亚 E62 移动梦网应用

进入功能表后,选择**移动梦网**(如图7所示),将打开 手机的浏览器,并建立通过运营商 WAP 网关的连 接,访问移动梦网上的丰富内容。

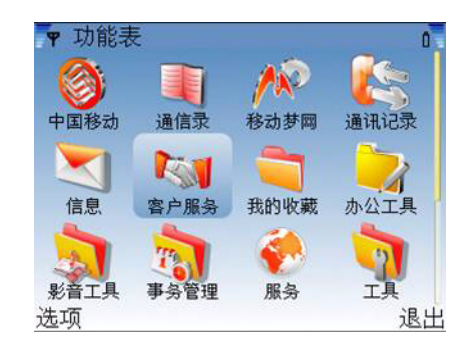

图 7

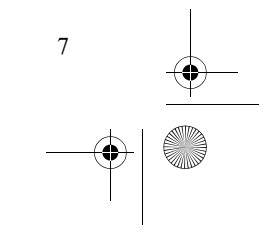

9250888\_E62\_CMCC\_UG.fm Page 8 Thursday, December 21, 2006 9:30 AM

#### 📕 诺基亚 E62 我的收藏应用

进入功能表后,选择**我的收藏**,用户即可以进入到百 宝箱、彩信贺卡、多媒体等功能。享受丰富的内容应 用(如图8所示)。

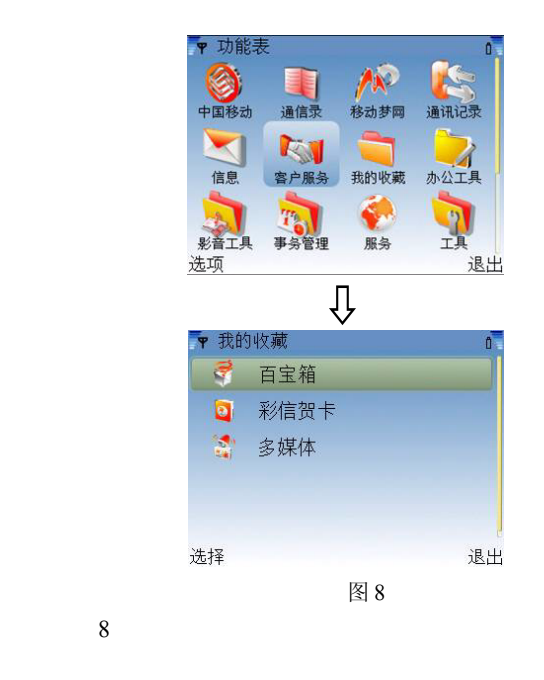

## 🔤 诺基亚 E62 客户服务应用

进入功能表后,选择**客户服务**,用户即可进入中国移 动客户服务菜单,进行简单的设置后,就可以方便、 及时的获得中国移动的优质客户服务(如图9所示)。

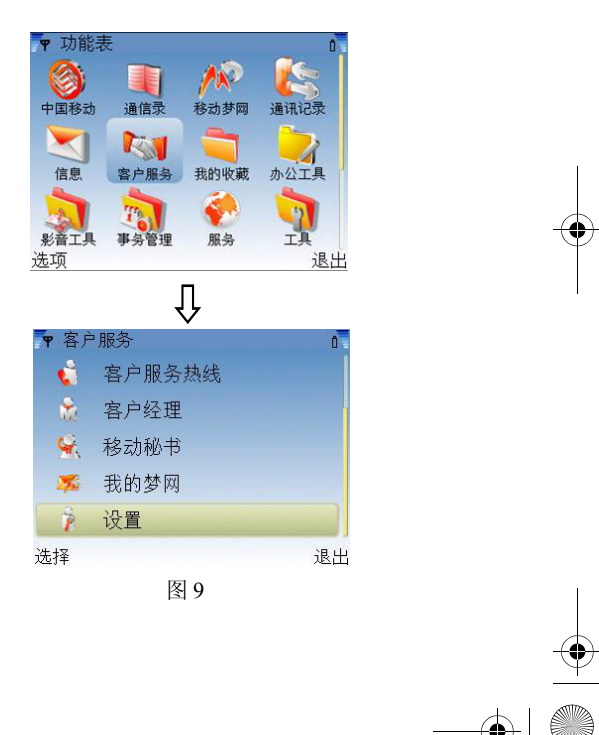

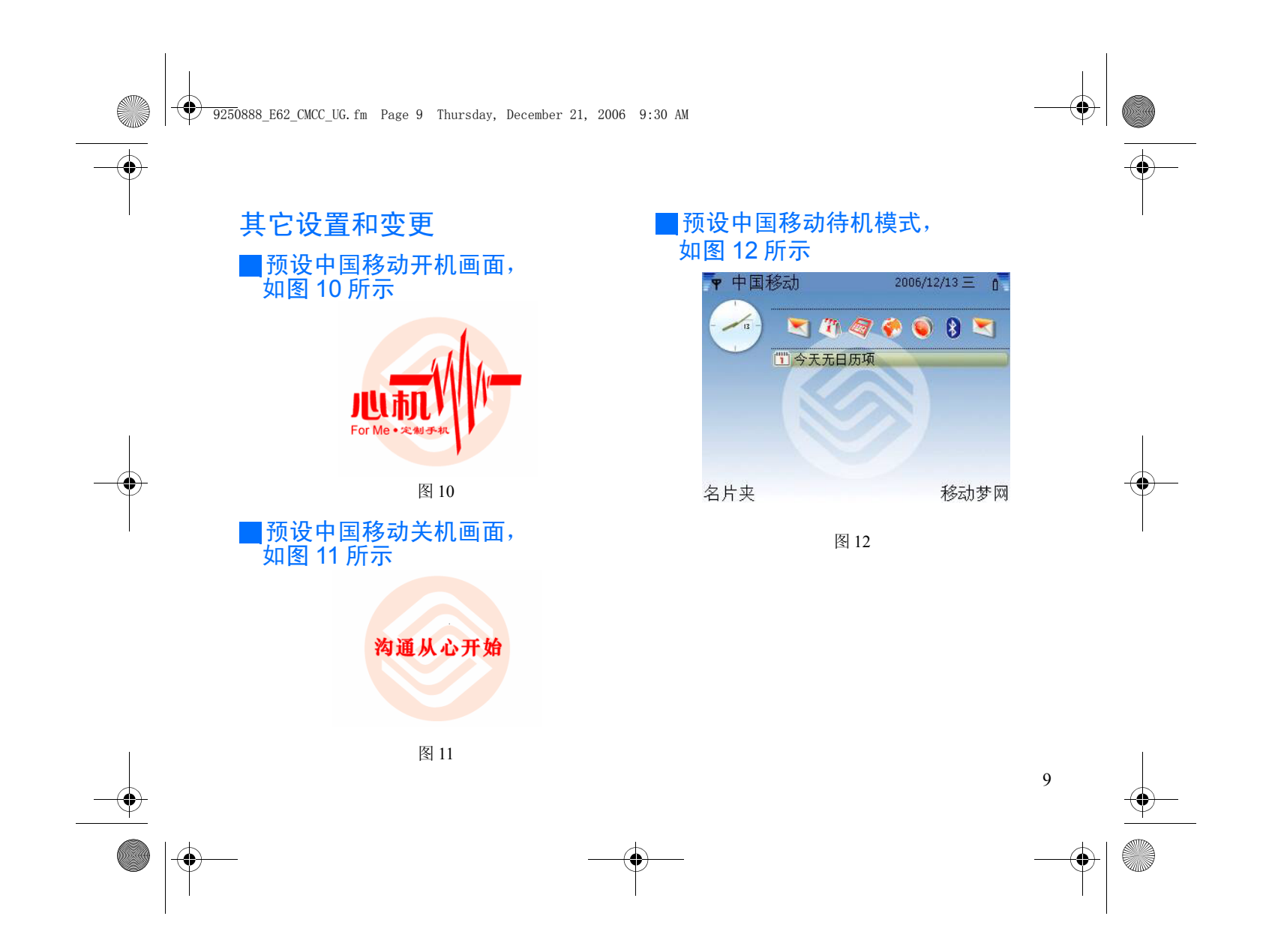

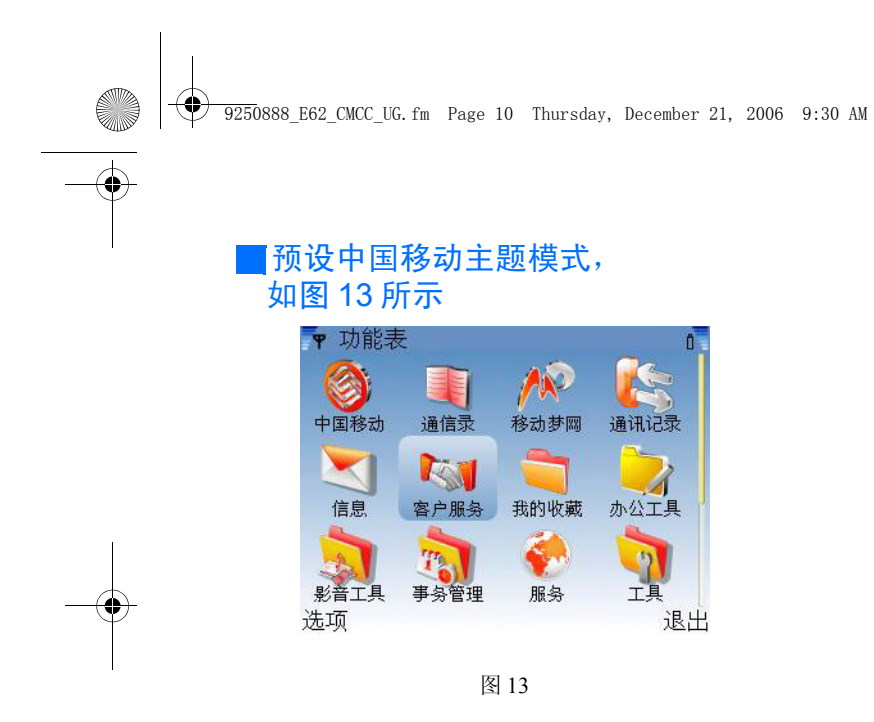

### ■关于梦网键

为方便用户的使用,手机键盘的梦网键上印制了移动 梦网的标志,在待机状态下按梦网键可直接进入预设 的移动梦网主页。

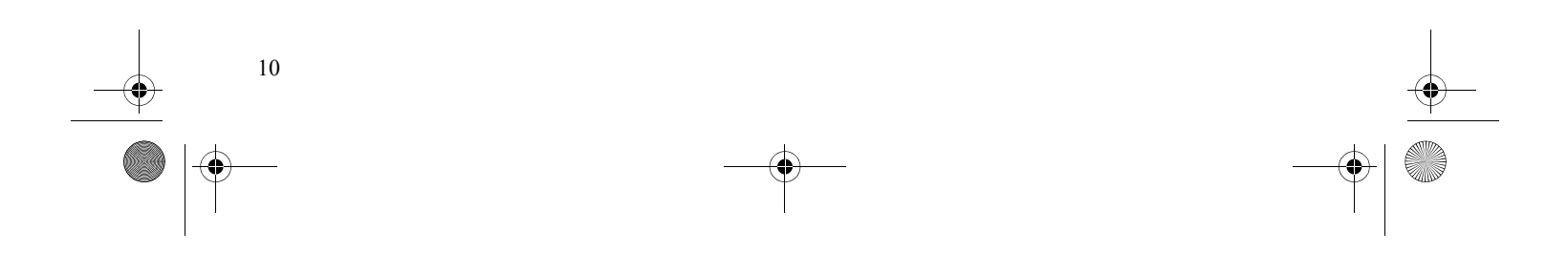